# **RENAULT R-LINK**

Software upgrade installation guide

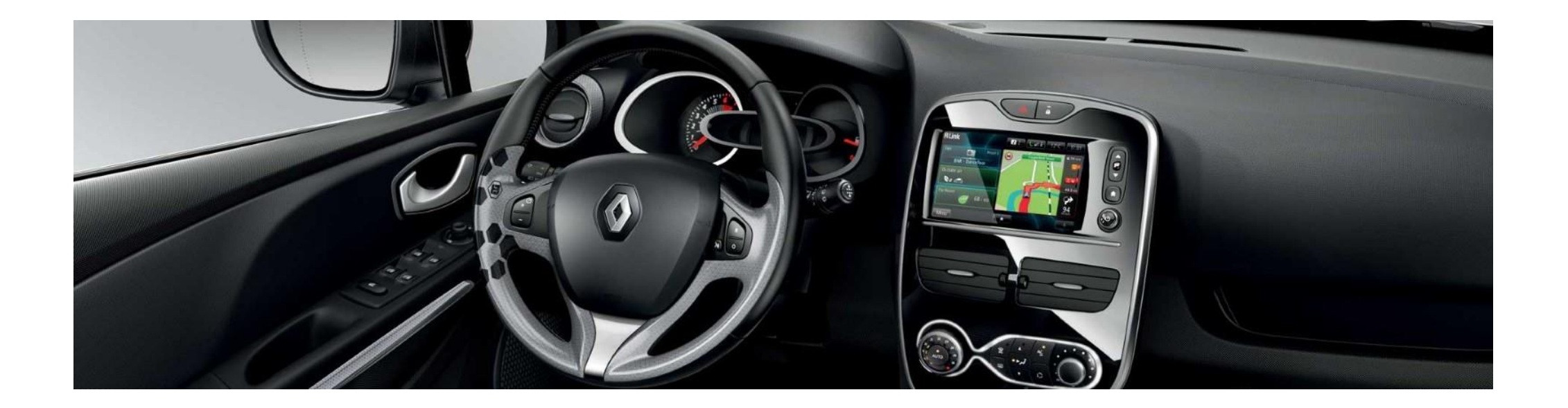

How to perform the upgrade?

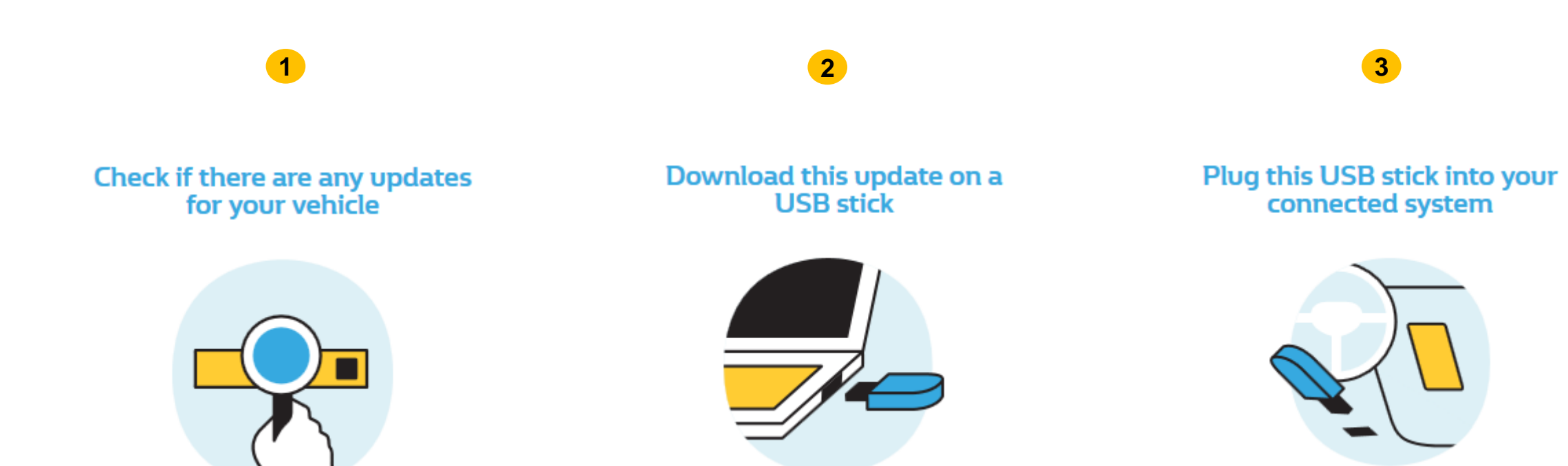

#### Before you start: Find a USB drive in FAT32 format (8Gb – 32Gb)

Access your USB drive **Properties** to check if it is in FAT32 format (e.g.: right-click on PC / Properties).

Your USB drive must be empty. If not, please clear your USB drive.

| 🥪 USB Drive (E:) Properties            |          |                      |            |           | × |
|----------------------------------------|----------|----------------------|------------|-----------|---|
| General Tools                          | Hardware | Sharing              | ReadyBoost | Customize |   |
| I                                      |          |                      |            |           |   |
| Type: USB Drive<br>File system: FAT32  |          |                      |            |           |   |
| Used space                             | e: 54    | 546,832,384 bytes    |            | 21 MB     |   |
| Free space                             | e: 14,82 | 14,821,949,440 bytes |            | 3.8 GB    |   |
| Capacity: 15,368,781,824 bytes 14.3 GB |          |                      |            |           | - |
| Drive E:                               |          |                      |            |           |   |
|                                        |          |                      |            |           |   |
|                                        |          |                      |            |           |   |
|                                        | Oł       | (                    | Cancel     | Apply     |   |

#### **Before you start:** Download an unzipping software

To unzip the download file, we recommend that you use **7-Zip** (you can download it here: <a href="http://7zip.org/">http://7zip.org/</a>).

Make sure that your internet connection is active during the whole process.

Please do not interrupt the download in progress.

### **STEP 1: Download the software upgrade**

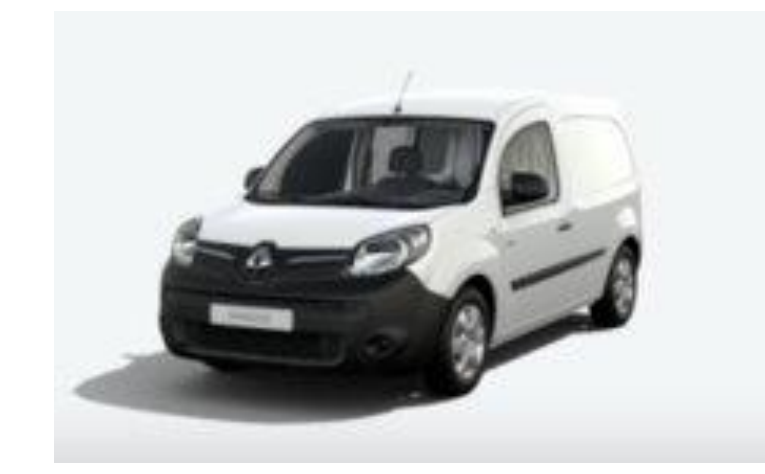

#### KANGOO II

Version SWL\_11.344.3064886\_MFD2.3-SG6.1b Available since : 17/02/2021 File Size : 479.42 MB DOWNLOAD NOW

Example screen. The version number is indicated at the time of download.

#### **STEP 2: Unzip the folder**

Unzip the folder with 7-Zip using the "Extract" command.

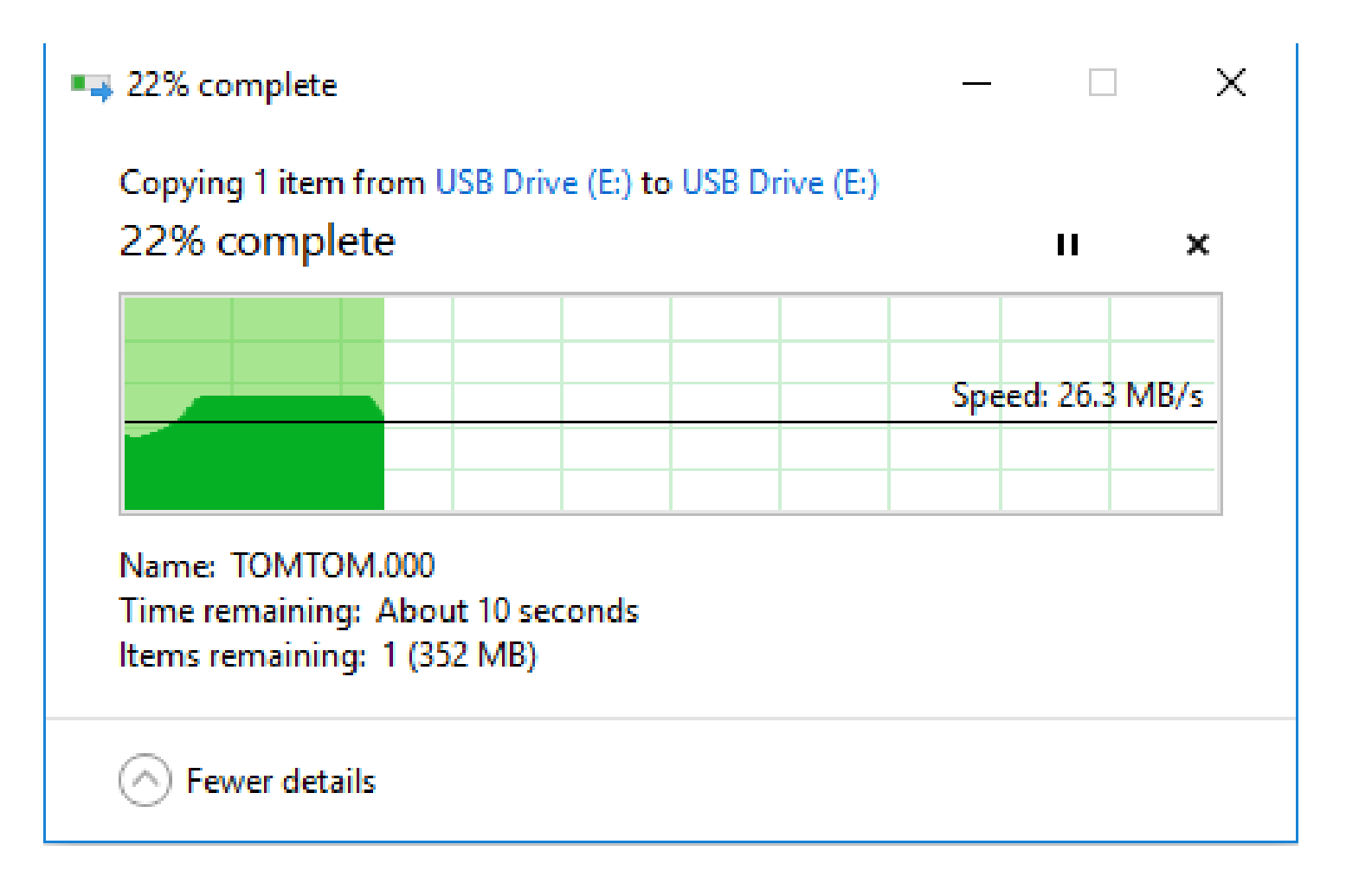

### **STEP 3: Copy the file on your USB drive**

Copy the TOMTOM.000 file at the root of your USB drive.

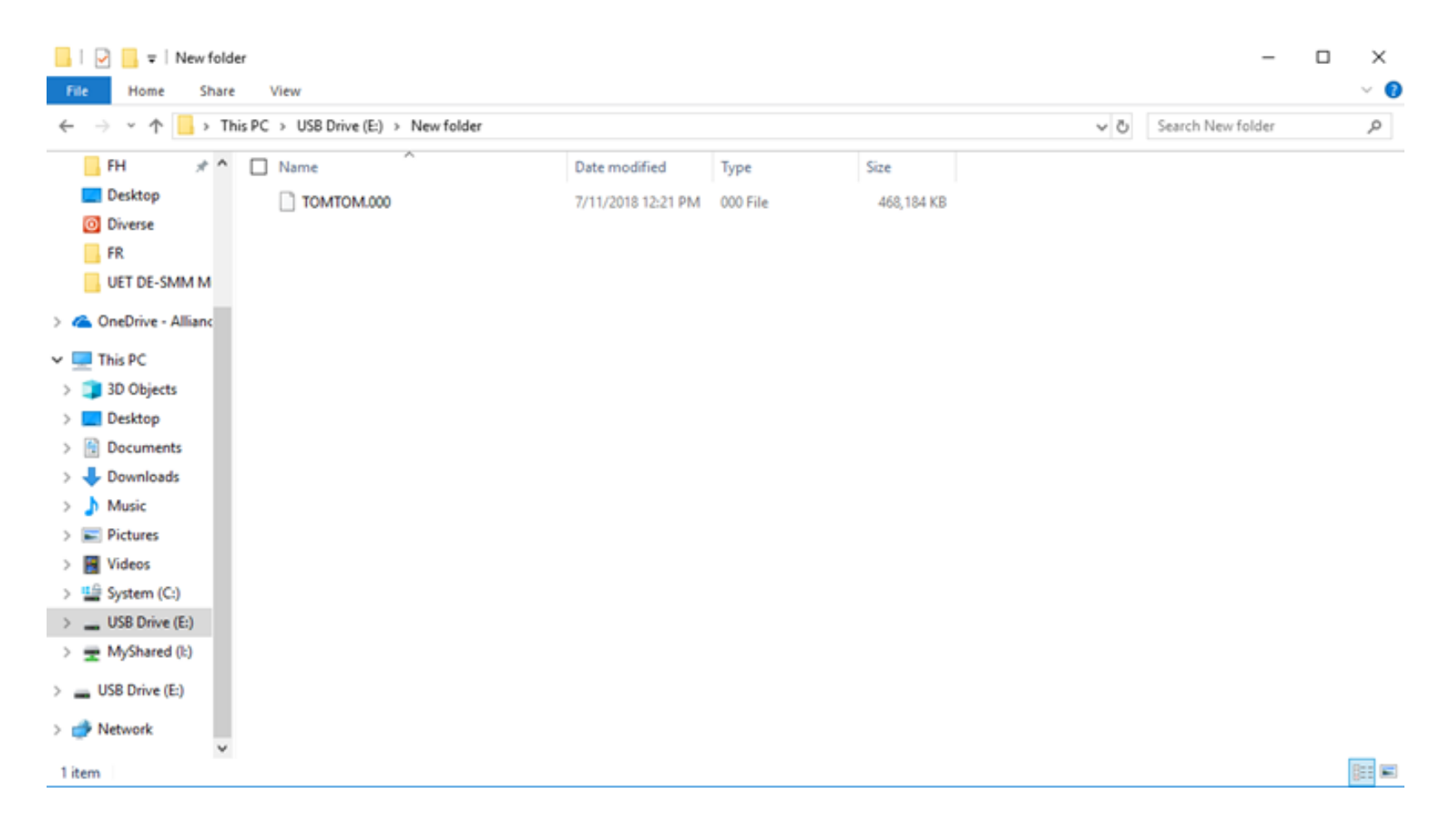

### **STEP 4: Install the upgrade on your R-LINK**

- Start the engine and your R-LINK multimedia system..
- Plug in your USB drive. Your R-LINK should automatically detect the upgrade on your USB drive (wait 3 minutes).
- Do not turn off the engine during the installation. The installation can take up to 20 minutes.

## Software update detected. Please wait...

R-LINK check the file automatically. It will then display a serie of screen shown below.

You need to select "Yes" on each screen before the installation can begin.

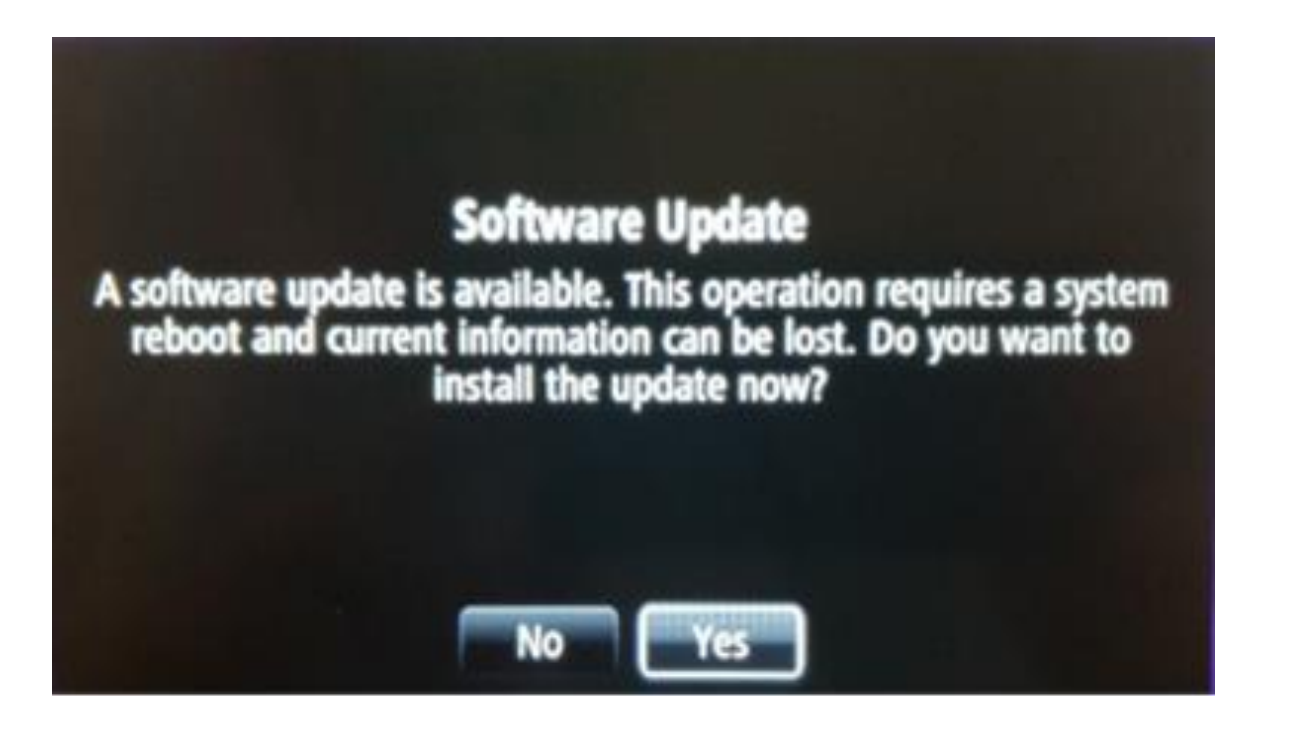

Then, your R-LINK will display the progress of the download.

All multimedia and driving assistance features will be unavailable during use.

**Do not remove the USB stick.** Lastly, an on-screen message will confirm that the installation is complete.

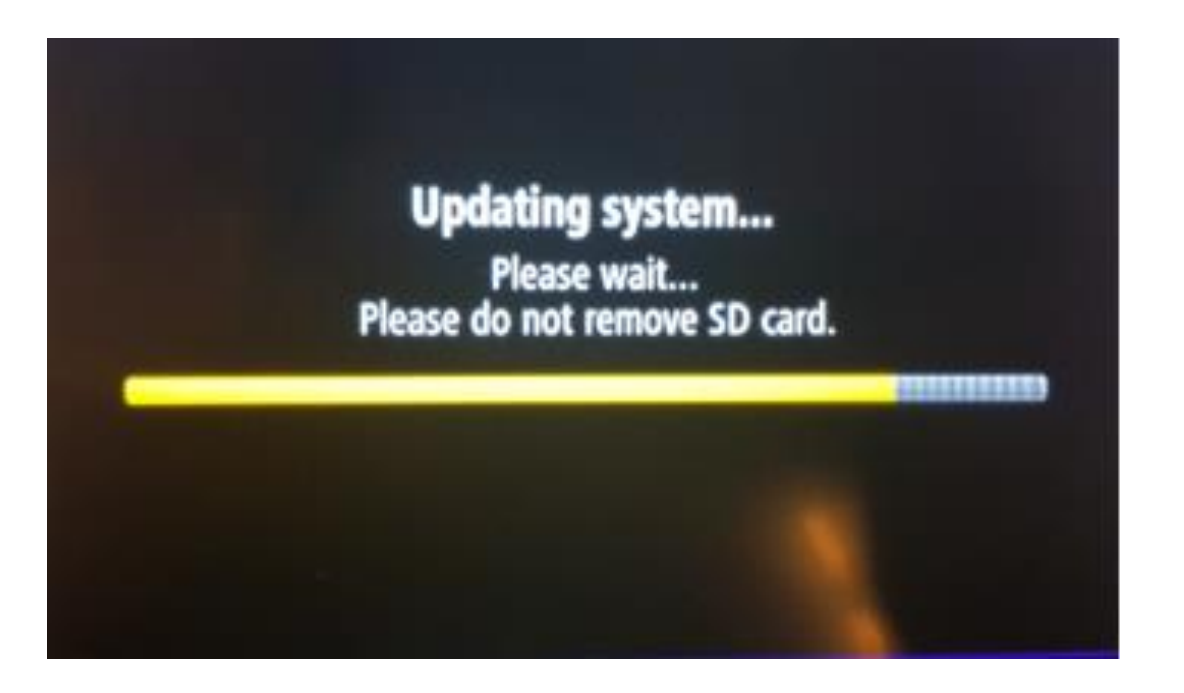

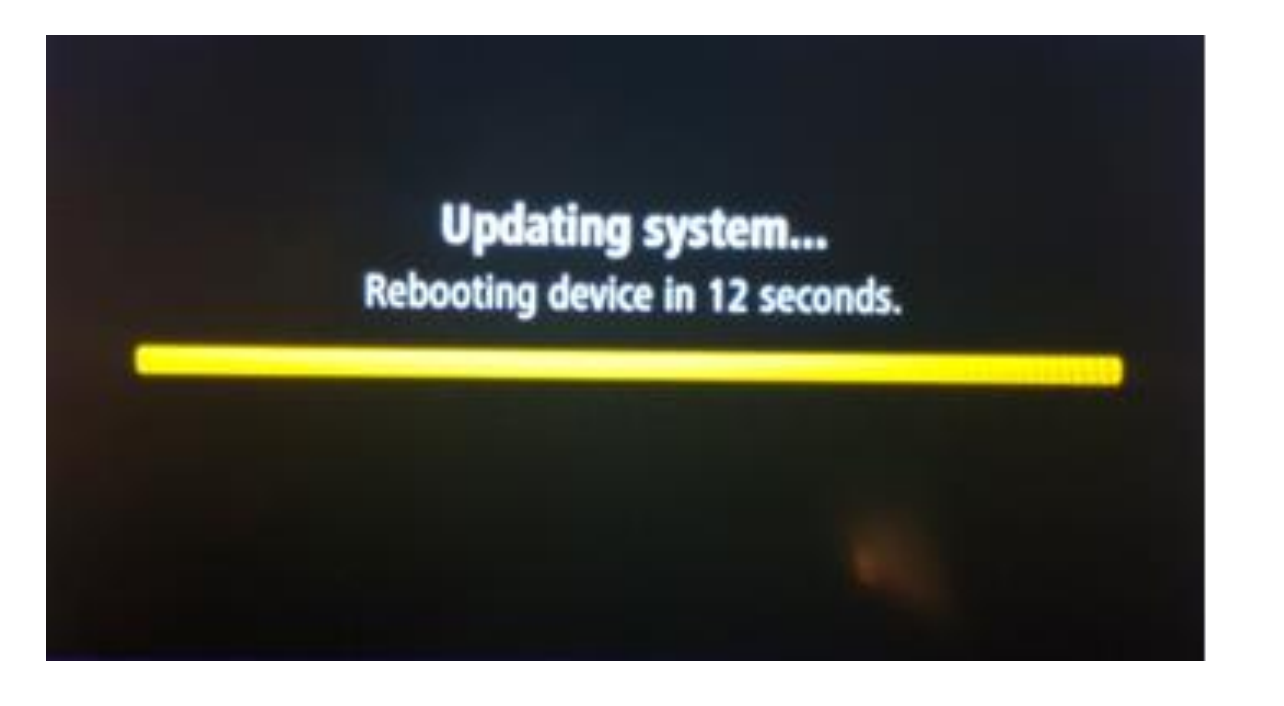

#### **ETAPE 5 : Finalisation de l'installation**

After restarting the R-LINK system, the update will be completed and the system will be operational again as soon as it receives the GPS signal.

You may now unplug the USB stick.

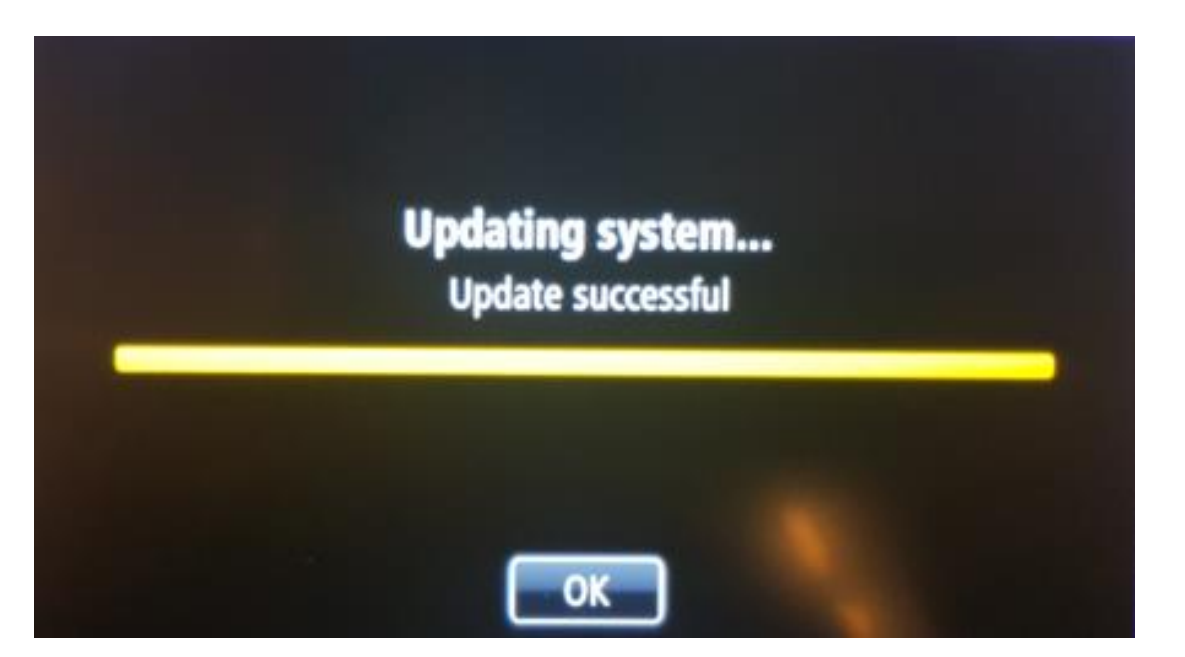

### **Final checks**

You can check whether the software update has been carried out successfully by going to Menu -> System -> Status & Information -> Version Information.

Example screen. The version number is indicated at the time of the download.

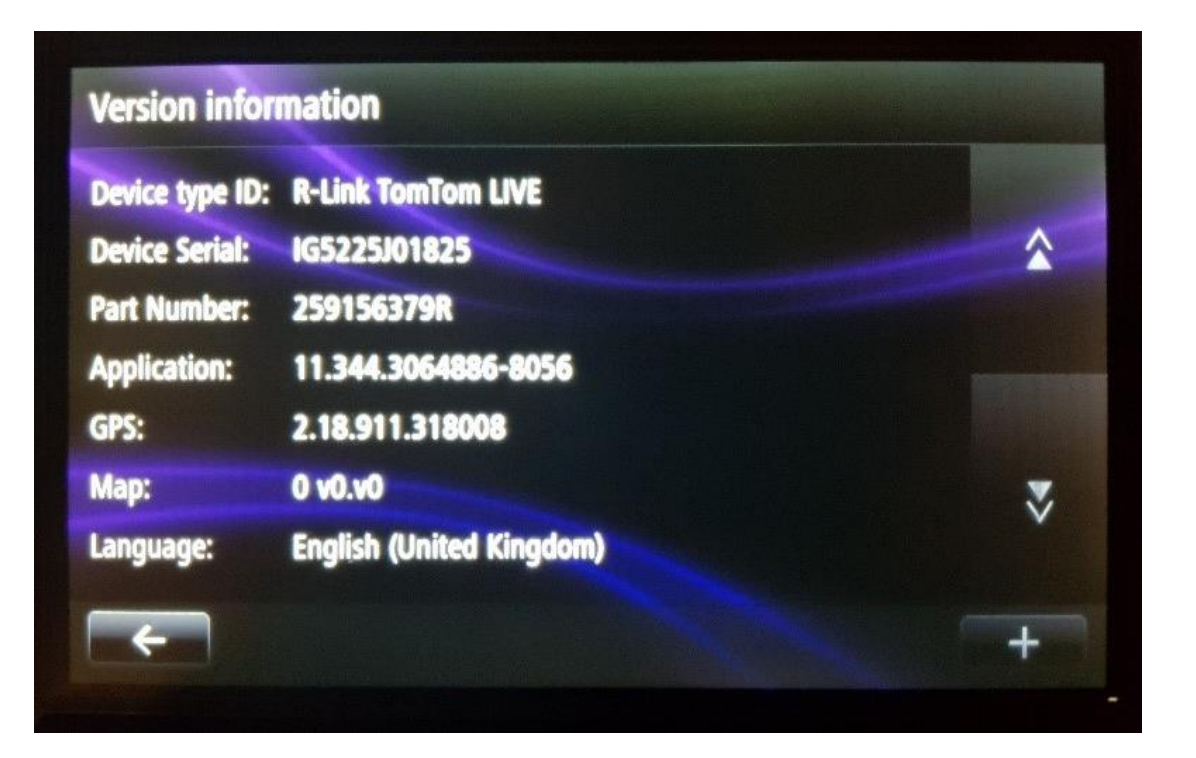

Don't forget to check that your R-LINK's connectivity is active in order to receive traffic info in real time.